# **SBM** internet banking

### Changer votre mot de passe Internet Banking en utilisant l'option « Mot de passe oublié »

- Rendez-vous sur la page d'accueil du site www.sbmgroup.mu
- Cliquez sur l'option "Accès à l'Internet Banking" se trouvant en haut à droite de la page d'accueil
- Sélectionner "Maurice"
- Une fois sur la page de connexion, cliquez sur l'option "Mot de passe oublié"
- Choisissez l'une des options suivantes :
  - (1) SMS OTP en ligne
  - (2) Authentification Card/PIN en ligne
  - (3) PIN Mailer

#### 1. SMS OTP en ligne

- Entrez votre ID de connexion
- Vous recevrez un OTP (One-Time Password mot de passe à usage unique) sur votre numéro de téléphone portable et votre adresse email enregistrés auprès de la banque. (Si vous ne recevez pas l'OTP, cliquez sur "Renvoyer OTP")
- Entrez l'OTP et cliquez sur "Continuer"
- Saisissez le mot de passe d'accès
- Saisissez de nouveau le mot de passe d'accès
- Insérez le mot de passe de la transaction
- Saisissez de nouveau le mot de passe de la transaction
- Cliquez sur "Continuer"
- Vous recevrez un message de confirmation
- • Cliquez ensuite sur "Rendez-vous sur la page d'accueil"

#### 2. Authentification Card/PIN en ligne

- Entrez votre ID de connexion
- Entrez votre identifiant client
- Sélectionnez le mode d'inscription : ATM/Carte de débit ou Carte de crédit et cliquez sur "Suivant"
- Insérez le numéro de la carte
- Insérez le code PIN de la carte
- Insérez la date d'expiration de la carte (format MMYY- par exemple: 0119 pour janvier 2019)

## **SBM** internet banking

- Cliquez sur "Suivant"
- Saisissez le mot de passe d'accès
- Saisissez de nouveau le mot de passe d'accès
- Saisissez le mot de passe de la transaction
- Saisissez de nouveau le mot de passe de la transaction
- Cliquez sur "Continuer"
- Vous recevrez un message de confirmation
- Cliquez ensuite sur "Rendez-vous sur la page d'accueil"

#### 3. Pin Mailer

- Insérez l'identifiant de connexion, l'identifiant du client, le prénom, le nom, le numéro de téléphone portable (y compris l'indicatif du pays) et cliquez sur « Continuer »
- Vérifiez les détails de l'utilisateur et cliquez sur « Valider »
- Vous recevrez un message de confirmation

Veuillez noter que le nouveau mot de passe vous sera envoyé par courrier à l'adresse enregistrée auprès de la banque